## SWS SoftWare-Systeme GmbH

Technologiepark 32 D-3310 Paderborn Tel. +49 (0) 5251/1640-0 Fax +49 (0) 5251/1640-40 info@sws-online.de www.sws-online.de

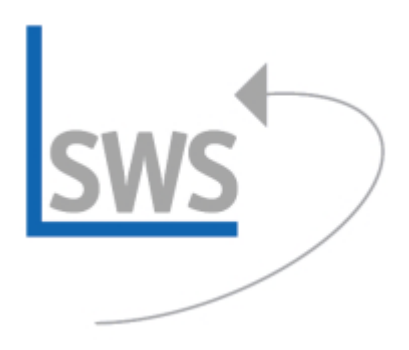

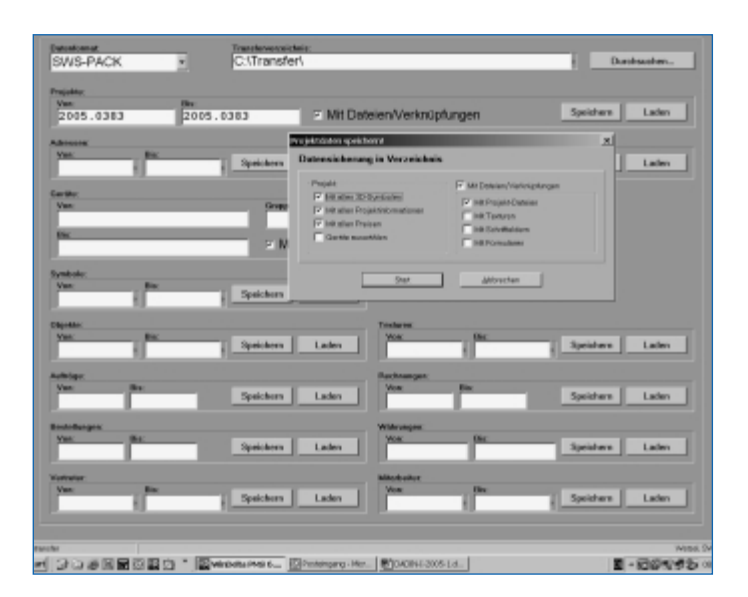

## **TIPP: Projektdaten-Austausch**

## im >SWS-Pack<-Format

Wussten Sie schon? Anstelle eines DXF- oder HPGL-Daten-Austausches bietet das >SWS-PACK<-Format die ideale Möglichkeit, zwischen 2 >Win**Delta®PMS**<-Versionen Zeichnungs- und Text- bzw. Angebots-Informationen komfortabel auszutauschen.

Dazu wird bei >Projekte bearbeiten< das zu transferierende Projekt aufgerufen und mit dem Ikon >Datentransfer( (Disketten-Ikon) in den Menü-Punkt Datentransfer gewechselt. Als Datenformat wird hier >SWS-PACK< ausgewählt und das >Transferverzeichnis< eingetragen (z. B. C:\Transfer). Anschließend wird bei Datentransfer im >Projekte<-Bereich >Speichern< gewählt. Wenn viele selbst erstellte Geräte in dem Projekt sind, sollte >Mit allen 3D-Symbolen (aktiviert werden, damit die 3D-Daten von selbst erstellten Geräten mit transferiert werden. Über die Schalter >Mit allen Projektinformationen< kann der Transfer von Projekt-Daten wie Adresse, Liefer-Adresse, Projektname usw. unterdrückt werden. Auch die Weitergabe der Preise kann über den Schalter >Mit allen Preisen< gesteuert werden. Wenn nur bestimmte Geräte bzw. Geräte bestimmter Lieferanten mit dem Plan transferiert werden sollen, kann die Option >Geräte auswählen< aktiviert werden. Mit dem Schalter >Start< wird die Transfer-Datei erstellt. Wenn bereits eine Transfer-Datei in dem Verzeichnis existiert, kommt die Abfrage >Anhängen< oder >Löschen<. In der Regel wird immer >Löschen< gewählt, damit eine neue Datentransfer-Datei erstellt wird. Nur wenn mehrere Projekte in einer Datei transferiert werden sollen, ist >Anhängen< zu wählen.

Die Datentransfer-Datei befindet sich anschließend in dem angegebenen Transfer-Verzeichnis (z. B. C:\Transfer). Die Datei heißt immer: >Deltapro.pck<. Diese Datei kann z. B. per e-mail oder Datenträger transferiert werden. Wichtig: Der Name der Datei darf nicht verändert werden! Wenn eine permanente Speicherung nötig ist, sollten für verschiedene Datentransfers jeweils eigene Transferverzeichnisse angegeben werden.

Bei der >*Win***Delta®PMS**<-Empfänger-Version kann die Datei per Windows-Explorer in das unter Datentransfer eingetragene Transferverzeichnis gespeichert und dann über den Schalter >Laden< im >Projekte<-Bereich eingelesen werden. Wenn die übertragene Projekt-Nummer beim Empfänger bereits existiert, erfolgt eine Warnmeldung und die Projekt-Nummer kann bei Bedarf abgeändert werden.

Bei einem Datentransfer mit der Option >Mit Dateien/Verknüpfungen< können alle zum Projekt gehörenden Dateien wie gespeicherte Perspektiven, Pläne, Angebots-Simulationen, aber auch Texturen, Schriftfelder und Druckformulare usw. automatisch mit übertragen werden. Damit kann eine 1:1-Übertragung aller Projekt-Informationen sichergestellt werden.

Dies kann z.B. für den Austausch zwischen Hauptrechner und Außendienst-Notebook oder zur Kommunikation mit Lieferanten genutzt werden, die intern >*Win*Delta®PMS